# Οδηγίες Παραγγελίας απο Hellas Digital (<u>https://www.hellasdigital.gr/</u>)

Μετά την ολοκλήρωση της προσθήκης των προϊόντων στο καλάθι σας, θα πρέπει να κάνετε τα εξής βήματα:

### BHMA 1

Στη Διεύθυνση Χρέωσης να βάλετε στα στοιχεία χρέωσης το όνομά σας και τη διεύθυνση που θα αποσταλούν τα υλικά

## BHMA 2

Στο πεδίο Order Summary να βάλετε το κουπόνι **eellakcontest** και να συνεχίσετε στο επόμενο βήμα για την ολοκλήρωση της παραγγελίας

| eellakcontest        | Εφαρμογή  |
|----------------------|-----------|
| Κουπόνι "eellakconte | est" 🕄    |
| Τα συνογαρητήριά     |           |
| δοθεί το ακόλουθο    | ρromotion |

#### BHMA 3

Στα σχόλια στη σελίδα του τρόπου πληρωμής, θα προσθέσετε το εξής κείμενο, "το όνομα του Σχολείου/ομάδας σας + το url του εργου στο github + ΓΙΑ ΤΟ 2ο ΠΑΝΕΛΛΗΝΙΟ ΔΙΑΓΩΝΙΣΜΟ ΑΝΟΙΧΤΩΝ ΤΕΧΝΟΛΟΓΙΩΝ ΣΤΗΝ ΕΚΠΑΙΔΕΥΣΗ"

| εν απαιτείτο                           | ι πληρωμή                                                                                                    |
|----------------------------------------|----------------------------------------------------------------------------------------------------|
| πορείτε να μας α                       | ρήσετε ένα σχόλιο εδώ                                                                                                    |
| 2ο Λύκειο Νέας Φιλ<br>ΓΕΧΝΟΛΟΓΙΩΝ ΣΤΗΙ | ιδέλφειας- <u>Smarteam</u> -https://github.com/smarteam "ΓΙΑ ΤΟ 2ο <u>ΠΑΝΕΛΛΗΝΙΟ ΔΙΑΓΩΝΙΣΜΟ ΑΝΟΙΧΤΩΝ</u><br>Ι <u>ΕΚΠΑΙΔΕΥΣΗ</u> " |
|                                        |                                                                                                    |

# **Οδηγίες παραγγελίας από Grobotronics** (<u>https://grobotronics.com/</u>)

Μετά την ολοκλήρωση της προσθήκης των προϊόντων στο καλάθι σας, θα πρέπει να κάνετε τα εξής βήματα:

### BHMA 1

Να βάλετε στα στοιχεία χρέωσης το όνομά σας και τη διεύθυνση που θα αποσταλούν τα υλικά

 Να επιλέξετε τιμολόγιο στο πεδίο επιλογή Παραστατικού και να συμπληρώνετε το ΑΦΜ 998092605

|                                                     |                              | 2ημαντικές Οι τιρες αποστολής αλλαξαν     |  |
|-----------------------------------------------------|------------------------------|-------------------------------------------|--|
| Στοιχεία Χρέωσης                                    |                              |                                           |  |
| E-mail *                                            |                              | Ф.П.А. (24%)                              |  |
| thanasisloisss@gmail.com                            |                              | Au soormiron in b                         |  |
| Ονομα *                                             | Επίθετο *                    | amportation                               |  |
| ΑΘΑΝΑΣΙΟΣ                                           | ΛΟΙΖΟΣ                       | Σύνολο παραγγεί                           |  |
| Γηλέφωνο *                                          | Κινητό *                     | Tact                                      |  |
| 6937290588                                          | 6937290588                   | 6x6x                                      |  |
| Διεύθυνση *                                         |                              | 1.84                                      |  |
| ΒΟΥΛΙΑΓΜΕΝΗΣ 328                                    |                              | ΣΤΟΙΧΕΙΑ ΠΑΡΑΓ                            |  |
| <b>Ίόλη</b> *                                       | Τ.Κ (ταχυδρομικός κώδικας) * | <b>Στοιχεία Χρέωσ</b><br>thanasisloisss@g |  |
| AOHNA                                               | 16724                        | ΑΘΑΝΑΣΙΟΣ ΛΟΙΖ                            |  |
| Νομός/Επαρχία *                                     | Χώρα*                        | 6937290588                                |  |
| Αττικής                                             | Greece                       | BOYΛΙΑΓΜΕΝΗΣ .<br>Greece                  |  |
| Επιλογή Παραστατικου *                              |                              | Τιμολόγιο                                 |  |
| Τιμολόγιο                                           |                              | 998092605<br>Διεύθυνση Απο                |  |
| Επωνυμία                                            | ΑΦΜ (Τιμολόγια)              | ΑΘΑΝΑΣΙΟΣ ΛΟΙ2<br>6937290588              |  |
|                                                     | 998092605 ΣΥΜΠΛΗΡΩΣΗ ΤΟΥ ΑΦΜ | 6937290588                                |  |
|                                                     |                              | ΒΟΥΛΙΑΓΜΕΝΗΣ .                            |  |
| Διεύθυνση αποστολής εμπορευμάτων ΙΔΙΑ όπως παραπάνω | ۱ ا                          | IAI © OXI Courier Center                  |  |
|                                                     |                              |                                           |  |
|                                                     | ΣΥΝΕ                         | XEIA                                      |  |

### BHMA 2

Να επιλέξετε ως τρόπο πληρωμής την Κατάθεση σε τραπεζικό λογαριασμό.

 Στα σχόλια να προσθέσετε το κείμενο, "το όνομα του Σχολείου/ομάδας σας + το url του εργου στο github + ΓΙΑ ΤΟ 2ο ΠΑΝΕΛΛΗΝΙΟ ΔΙΑΓΩΝΙΣΜΟ ΑΝΟΙΧΤΩΝ ΤΕΧΝΟΛΟΓΙΩΝ ΣΤΗΝ ΕΚΠΑΙΔΕΥΣΗ"

#### 4. ΤΡΟΠΟΣ ΠΛΗΡΩΜΗΣ

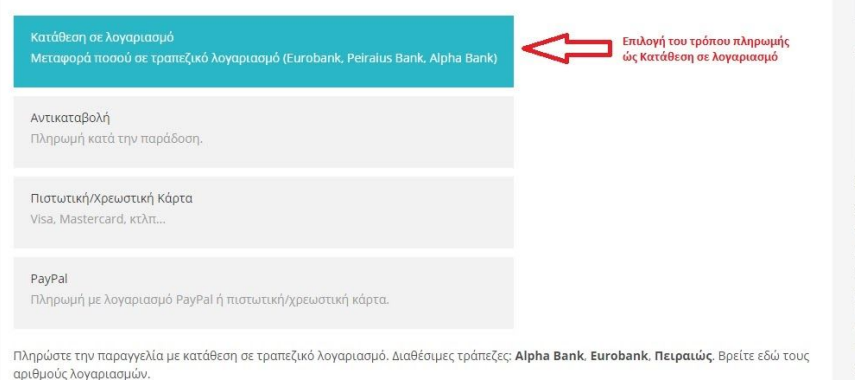

#### <u>Μετά την ολοκλήρωση της κατάθεσης να μας αποστείλετε το αποδεικτικό με email.</u>

Για την καλύτερη εξυπηρέτηση σας, στην αιτιολογία κατάθεσης συμπληρώστε το όνομα σας και τον αριθμό παραγγελίας. Παραγγελίες όπου δεν πραγματοποιείται πληρωμή εντός πέντε (5) εργάσιμων ημερών ακυρώνονται. Π**ροσοχή** στις προμήθειες τραπεζών όταν πραγματοποιείται μεταφορές απο διαφορετικές τράπεζες. Το ποσό που θα πρέπει να εμφανιστεί στον λογαριασμό της εταιρείας μας είναι ακριβώς αυτό που αναγράφει στο σύνολο της παραγγελίας και σε καμία περίπτωση λιγότερο.

#### Γράψτε εδώ το σχόλιο σας

11ο ΓΥΜΝΑΣΙΟ ΠΑΤΡΑΣ για τον διαγωνισμό 202 ΠΑΝΕΛΛΗΝΙΟΣ ΔΙΑΓΩΝΙΣΜΟΣ ΑΝΟΙΧΤΩΝ ΤΕΧΝΟΛΟΓΙΩΝ ΣΤΗΝ ΕΚΠΑΙΔΕΥΣΗ

Να συμπληρώνεται το κείμενο στα σχόλια με το όνομα του σχολείου και το όνομα του διαγωνισμού Δωροεπιταγή Σύνολο παραγ

## 6x

ΣΤΟΙΧΕΙΑ ΠΑΡ Στοιχεία Χρέι

thanasisloissso ΑΘΑΝΑΣΙΟΣ Λ 6937290588 6937290588 ΒΟΥΛΙΑΓΜΕΝΗ

Greece Τιμολόγιο 998092605 **Διεύθυνση Ατ** ΑΘΑΝΑΣΙΟΣ Λ 6937290588 6937290588

BOYΛΙΑΓΜΕΝΗ Greece **Αποστολη:** ACS Courier